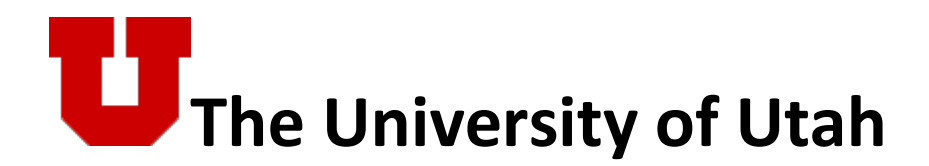

Additional Pay Training Guide

# TABLE OF CONTENTS

| Table of Contents 2                      |
|------------------------------------------|
| Additional Pay System Overview           |
| CIS Login and Additional Pay Tile        |
| Additional Pay Homepage Options 4        |
| Add Additional Pay 4                     |
| Request Additional Pay: Pay Information5 |
| Employee Information5                    |
| Earnings Code Details                    |
| Payment Detail                           |
| When Payment Earned                      |
| Actual Dates Worked 8                    |
| Chartfields                              |
| File Attachments                         |
| Add Ad Hoc Approver11                    |
| Email Notifications                      |
| Additional Pay Routing17                 |
| Default Routing                          |
| Conditional Routing18                    |
| Evaluate Additional Pay – My Worklist    |
| Dean/Director Approver22                 |
| Update Additional Pay24                  |
| Saving to PeopleSoft                     |
| View Additional Pay                      |

## ADDITIONAL PAY SYSTEM OVERVIEW

The Additional Pay eForms suite is replacing the paper forms that are sent to the Payroll department to process additional payments for the earning codes listed below;

- 1. ADD/AEN Additional Compensation (Exempt and NonExempt employees)
- 2. ECS Exempt Clinical Shift
- 3. CIP Clinical Income Pay

The earning code AEN is replacing OTH. This eForm can be submitted by any active employee and the allowed chartfields must have a Business Unit (BU) 01 or 04. In other words, payments made by Campus and UHA (University Health Academics) are allowed and Hospital payments from Business Unit (BU) 02 or 06 are not allowed except for CIP. All payments from Fund 5000 will need to be submitted on paper forms.

Earning Codes by employee group: Campus or UHA (University Health Academics)

| Employee<br>Group | ADD<br>Additional Compensation<br>Exempt | AEN<br>Additional Compensation<br>NonExempt | ECS<br>Exempt Clinical Shift | CIP<br>Clinical Income Pay |
|-------------------|------------------------------------------|---------------------------------------------|------------------------------|----------------------------|
| Campus            | One-Time<br>Recurring                    | One-Time<br>Recurring                       | Not Allowed                  | Not Allowed                |
| UHA               | One-Time<br>Recurring                    | One-Time<br>Recurring                       | One-Time                     | One-Time<br>Recurring      |

Payment Frequency = One-Time or Recurring

Earning Codes are displayed on the form and determined by the employee's eligibility. Employee eligibility is determined by the employee group, salaried vs hourly, and CIP job code.

- ADD, ECS used for salaried employees only
- AEN used for hourly employees only
- CIP used for employees in a CIP eligible job code

## **CIS Login and Additional Pay Tile**

Initiators will submit their requests and view the eForm status using a tile in CIS. Approvers will use their Worklist to approve, recycle or deny the requests. Follow the navigation listed below to access the Additional Pay eForms suite.

• Log into CIS (Portal) and click on the *Request Additional Pay* tile.

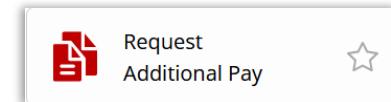

**Note**: Click the star to add it to your favorites in CIS

## **Additional Pay Homepage Options**

From the home page, these menu options will appear.

- Add Additional Pay Use this form to initiate additional pay for employees whose workload has significantly deviated from the job's normal expectations.
- **Evaluate Additional Pay** Use this to evaluate and act on an Additional Pay eForm that has routed to you.
- **Update Additional Pay** Use this to update, change an existing Additional Pay eForm that has not been fully approved.
- View Additional Pay Authorized users may use this to view an Additional Pay eForm and transaction log once it has been submitted.

| Additional Pay                  |                         |
|---------------------------------|-------------------------|
| 🛃 Additional Pay Home Page      | Additional Day a Earms  |
| 🔚 Add Additional Pay            | Additional Pay el ornis |
| Evaluate Additional Pay         |                         |
| 🔚 Update Additional Pay Request |                         |
| Tiew Additional Pay eForm       |                         |

## **ADD ADDITIONAL PAY**

The Add Additional Pay form is used to request additional pay for employees whose workload has significantly deviated from the job's normal expectations.

To initiate a new additional pay eForm, click Additional Pay option in the menu.

| Additional Pay           |
|--------------------------|
| Additional Pay Home Page |
| 📔 Add Additional Pay     |
| 📔 Update Additional Pay  |
| Tiew Additional Pay      |

In the search page, enter an Empl ID or a value in any of the other fields then click the Search button to return active paid employees currently working in your department.

| Search by:     |             |   |   |   |
|----------------|-------------|---|---|---|
| Empl ID        | Begins With | ~ |   |   |
| Empl Record    | is Equal To | ~ |   |   |
| First Name     | Begins With | ~ |   |   |
| Middle Name    | Begins With | ~ |   |   |
| Last Name      | Begins With | ~ |   |   |
| Department     | Begins With | ~ | ٩ |   |
| Employee Group | is Equal To | ~ | v | • |
| Job Code       | Begins With | ~ | ٩ |   |
| Search Clear   | Save Search |   |   |   |

Select the desired employee and empl record to enter the additional pay eForm.

### **Request Additional Pay: Pay Information**

The form will display two sections to begin with; *Employee Information* and *Earnings Code Details*. Other applicable sections and fields will be displayed according to the earning code selected on the form.

## **Employee Information**

The employee's current information will be displayed at the top of the form.

| + Request Additional Pa | y : Pay Information              |             |          |
|-------------------------|----------------------------------|-------------|----------|
| Employee Information    |                                  |             |          |
| Name                    | Employee,Imma                    | Empl ID     | 00109539 |
| Title                   | HRIS Analyst I                   | Empl Record | 0        |
| Department              | 00410 Human Resources Management | FTE         | 1.000000 |

## **Earnings Code Details**

Earning code eligibility is determined by the employee's group, salary/hourly, and job code.

- ADD, ECS used for salaried employees only
- AEN used for hourly employees only
- CIP used for employees in a CIP eligible job code

| Employee<br>Group | ADD<br>Additional Compensation<br>Exempt | AEN<br>Additional Compensation<br>NonExempt | ECS<br>Exempt Clinical Shift | CIP<br>Clinical Income Pay     |
|-------------------|------------------------------------------|---------------------------------------------|------------------------------|--------------------------------|
| Campus            | Salary Allowed                           | Hourly Allowed                              | Not Allowed                  | Not Allowed                    |
| UHA               | Salary Allowed                           | Hourly Allowed                              | Salary Allowed               | Employees in a CIP<br>Job Code |

Select an Earning Code from the dropdown list.

| <b>~</b> |
|----------|
| ADD      |
| AEN      |
| ECS      |
| CIP      |
|          |

## **Payment Detail**

The following payment instructions will be displayed at the top of the page.

Note: Payout depends on all approvals being completed prior to the pay period end date.

When applicable, select a Frequency value of One-Time or Recurring from the dropdown list.

- One-Time will pay the amount in a single payment.
- Recurring will be an ongoing payment until the Total Amount is paid. See Recurring Frequency for additional information.

| Payment Detail                      |                                                      |
|-------------------------------------|------------------------------------------------------|
| Note: Payout depends on all approva | als being complete prior to the pay period end date. |
| Frequency                           | One-Time 🗸                                           |
| *Total Amount                       | 0.00                                                 |
| Special Check?                      | No                                                   |

Enter the payment in the Total Amount field.

When the earnings code is ECS the total amount field will be view only and is calculated from the amount field(s) in the Actual Dates Worked section.

#### **Important Special Check Instructions:**

A \$12 charge for special check processing must be paid *before* submitting this form.

Answer Yes to the Special Check question when the payment is greater than \$70.00 and needs to be made outside of the current pay period or if the employee has an active payment.

|   | Special Check?                         | Yes                                                                         |
|---|----------------------------------------|-----------------------------------------------------------------------------|
|   | *eJournal Number                       |                                                                             |
| l | Special Check Instructions: A \$12 cha | arge for special check processing must be paid before submitting this form. |

Enter the eJournal Number associated with this additional pay special check request. The value must be entered with an upper-case EJ followed by 8 numbers. E.g., EJ12345678

#### **Recurring Frequency**

When a Recurring frequency is selected then the *# of Pay Periods* and *Pay Period Amount* fields will be displayed on the page. Enter the number of pay periods this payment will be paid over.

| Payment Detail                      |                                                     |       |
|-------------------------------------|-----------------------------------------------------|-------|
| Note: Payout depends on all approva | Is being complete prior to the pay period end date. |       |
| Frequency                           | Recurring ~                                         |       |
| *Total Amount                       | 500.00                                              |       |
| # Pay Periods                       | 2                                                   |       |
| Pay Period Amount                   | 250.00                                              | Clear |

The Pay Period Amount is a view only field. The value that is displayed in this field is the Total Amount divided by the # of Pay Periods. Total Amount / # of Pay Periods = Pay Period Amount

Example: 500 / 2 = \$250.00

When applicable, click the Clear button to remove the values in the fields and enter new values.

## When Payment Earned

This section will only appear for ADD, AEN earning codes.

| *Start Date 🗘 | *End Date 🗇 | *Description of Work $\diamond$ |  |
|---------------|-------------|---------------------------------|--|
| <b>m</b>      | i           |                                 |  |

When this section appears enter a Start Date, End Date and Description of Work associated with this additional payment.

## **Actual Dates Worked**

This section will only appear for the ECS (Exempt Clinical Shift) earning code.

| Actual Dates Worked |           |              |              |
|---------------------|-----------|--------------|--------------|
| *Date $\Diamond$    | *Amount 🗘 | Insert A Row | Delete A Row |
| 1                   | 0.00      | +            | -            |

When this section appears a Date and Amount must be entered on the page. If more than one row is needed, then click the + sign to insert a new row.

Amounts entered in this section automatically update the Total Amount field in the Payment Detail section, which is a view only field for ECS.

## **Chartfields**

Enter the 21-digit chartfield of where the additional payment will pay from and tab out to have the system search and validate the chartfield.

| Chartfields |             |             |           |                    |            |                 |
|-------------|-------------|-------------|-----------|--------------------|------------|-----------------|
|             |             |             |           |                    |            |                 |
|             |             |             |           |                    |            |                 |
| *Chartfiel  | <b>1</b> ↑↓ | Bus Unit ↑↓ | Org ID ↑↓ | Activity/Project 1 | Account ↑↓ | Combo Found? ↑↓ |
| 1           | Q           |             |           |                    |            |                 |

**Note**: This eForm form allows Business Unit 01 or 04. In other words, payments made by Campus and UHA (University Health Academics) are allowed and Hospital payments from Business Unit (BU) 02 or 06 are not allowed except for CIP. All payments from Fund 5000 will need to be submitted on paper forms.

Some earning codes only allow certain accounts. Enter a chartfield with an account that falls within the acceptable ranges below for the earning code selected on the form.

- o Campus and UHA
  - ADD/AEN allowable account range is 52200 52208
  - CIP allowable account range is 52400 52418

To search for a chartfield by individual values such as Org ID, Activity/Project, Account etc. click on the magnifying glass to display a Lookup window.

|   | *Chartfield ↑↓ |   |
|---|----------------|---|
| 1 |                | Q |

In the Search Criteria section, enter a value into the Business Unit, Org ID, Activity/Project or Account fields. When ready click the Search button to display the search results.

| $\leftarrow$ $\mid$ $\bigcirc$ $\lor$ | Cancel                 |                                   | Look      | (up                |                        |                         |
|---------------------------------------|------------------------|-----------------------------------|-----------|--------------------|------------------------|-------------------------|
| Additional Pay                        | Search for: Chartfield |                                   |           | _                  |                        |                         |
| Title                                 | ✓ Search Criteria      |                                   |           |                    |                        | Show Operators          |
| Department                            | Cor                    | (begins with)                     |           |                    |                        |                         |
| Farnings Code Details                 |                        | Business Unit<br>(begins with)    |           |                    |                        |                         |
|                                       |                        | Org ID<br>(begins with)           |           |                    |                        |                         |
| *Earnings Code                        |                        | Activity/Project<br>(begins with) |           |                    |                        |                         |
| Payment Detail                        |                        | Account<br>(begins with)          |           |                    |                        |                         |
| Noto: Devout depende en ell'enprove   |                        | Search                            | Clear     |                    |                        |                         |
| Note: Payout depends on all approva   | ✓ Search Results       |                                   |           |                    |                        |                         |
| Frequency                             |                        |                                   |           |                    | Only the first 300 res | sults can be displayed. |
| *Total Amount                         |                        |                                   |           |                    |                        | 300 ro                  |
| Special Check?                        | Combination Code ↑↓    | Business Unit ↑↓                  | Org ID ↑↓ | Activity/Project 1 | Account ↑↓             | Fund Code ↑↓            |
|                                       | 010000100001607500501  | 01                                | 00001     | 00001607           | 50050                  | 2000                    |
| Chartfields                           | 010000100001607500801  | 01                                | 00001     | 00001607           | 50080                  | 2000                    |
|                                       | 010000100001607508001  | 01                                | 00001     | 00001607           | 50800                  | 2000                    |
| *Chartfield 1                         | 010000100001607508051  | 01                                | 00001     | 00001607           | 50805                  | 2000                    |
|                                       | 010000100001607522001  | 01                                | 00001     | 00001607           | 52200                  | 2000                    |

In the Search Results, click on the desired row to select that chartfield and return to the additional pay form.

Note: If you need to search again, click on the arrow in Search Criteria to expand the section.

After entering, or selecting the desired chartfield, the system checks against the department budget tables and indicates Combo Found when the information matches an existing chartfield.

|   | *Chartfield ↑↓          | Bus Unit ↑↓ | Org ID ↑↓ | Activity/Project ↑↓ | Account ↑↓ | A/U | Combo Found? |
|---|-------------------------|-------------|-----------|---------------------|------------|-----|--------------|
| 1 | 010041000001602522001 Q | 01          | 00410     | 00001602            | 52200      | 1   | Code Found   |

## **File Attachments**

The File Attachments section will only appear for the earnings codes ADD or AEN.

To attach a file, click the Upload button. When the File Attachment pop-up window appears click the *My Device* icon on the page to search for and select the desired file.

|             | File Attachment |
|-------------|-----------------|
| Choose From |                 |
| My Device   |                 |
|             |                 |
|             |                 |
|             |                 |

#### Click the Upload button and wait.

|             | File Attachment           | × |
|-------------|---------------------------|---|
| Choose From |                           |   |
| My Device   |                           |   |
| Upload      | Clear                     |   |
| Te          | est.pdf<br>ile Size: 83KB |   |

Only click the black Done button in the upper right-hand corner when the green loading bar indicated *Upload Complete*.

|                             | File Attachment | Done           |
|-----------------------------|-----------------|----------------|
| Choose From                 |                 |                |
| My Device                   |                 |                |
| Test.pdf<br>File Size: 83KB |                 |                |
|                             |                 | Upload Complet |

After clicking Done you will be returned the additional pay eForm.

A green check mark in the Attached Uploaded section indicates the file has been successfully uploaded. Enter a description of the attached file. If additional file(s) need to be uploaded, click the Add button directly below this section and repeat the steps to attach a file.

| File Attachments    |      |                |              |        |
|---------------------|------|----------------|--------------|--------|
| Attachment Uploaded | View | Description †↓ | File Name ↑↓ | Delete |
| 1 📀                 | View |                | Test.pdf     | Delete |
| Add                 |      |                |              |        |

When ready, click the Submit button.

After clicking Submit, the following page and message will appear.

| Additional Pay                                     |                      |          |                |
|----------------------------------------------------|----------------------|----------|----------------|
| Request Additional Pay : Results                   |                      |          |                |
| Employee Information                               |                      |          |                |
| Name Employee,Imma                                 | а                    |          |                |
| Title HRIS Analyst I                               |                      |          | Empl           |
| Department 00410 Human                             | Resources Management |          |                |
| You have successfully submitted your eForm.        |                      |          |                |
| The eForm has been routed to the next approval ste | ep.                  |          |                |
| View Approval Route (Add Ad Hoc Approver)          |                      |          |                |
| Transaction / Signature Log                        |                      |          |                |
| Current Date Time                                  | Step Title           | User ID  | Description    |
| 1 09/09/2024 10:15:14AM                            | Initiated            | U0626017 | Imma Initiator |
| Refresh Log                                        |                      |          |                |

The system will automatically send an email notification and worklist item to the next approver(s) in the approval path.

### ADD AD HOC APPROVER

The initiator and approvers may add an Ad Hoc Approver anytime the *View Approval Route (Add Ad Hoc Approver)* button appears. Ad Hoc approvers will solely approve eForms and will be unable to add Ad Hoc approvers.

Follow the steps below to add an Ad Hoc Approver.

The *View Approval Route (Add Ad Hoc Approver)* button will appear during Evaluation and on the Results page after the initiator clicks Submit/Resubmit or after an approver clicks approve.

While an approver is evaluating a form the *View Approval Route (Add Ad Hoc Approver)* button will appear and it is located directly above the Approve, Recycle, Deny buttons.

| > Comments                          |         |
|-------------------------------------|---------|
| View Approval Route (Add Ad Hoc App | prover) |
| Search Deny Recycle                 | Approve |

After the approve button is clicked, *remain* on the *Results page* to add an Ad Hoc approver to the routing.

| Additional Pay                                 |                         |         |
|------------------------------------------------|-------------------------|---------|
| Request Additional Pay : Results               |                         |         |
|                                                |                         |         |
| Employee Information                           |                         |         |
| Name Employee,In                               | ima                     |         |
| Title HRIS Analys                              | tl                      |         |
| Department 00410 Hum                           | an Resources Management |         |
| You have successfully submitted your eForm.    |                         |         |
| The eForm has been routed to the next approval | step.                   |         |
| multiple approvers.                            |                         |         |
|                                                |                         |         |
| View Approval Route (Add Ad Hoc Approver)      |                         |         |
| Transaction / Signature Log                    |                         |         |
| Current Date Time                              | Step Title              | User ID |

Regardless of where the *View Approval Route (Add Ad Hoc Approver)* button is clicked a View Approval Route window will be displayed. Click on the plus sign + in the path to insert the approver in that location.

| View Approval Route |                                         |                          |  |  |  |
|---------------------|-----------------------------------------|--------------------------|--|--|--|
|                     |                                         |                          |  |  |  |
|                     |                                         |                          |  |  |  |
|                     |                                         | Pending                  |  |  |  |
|                     |                                         |                          |  |  |  |
|                     |                                         |                          |  |  |  |
|                     | Pending                                 | Not Routed               |  |  |  |
|                     | Multiple Approvers<br>Authorized Person | Dean/Director Approver > |  |  |  |
|                     | •                                       | View Approval Route      |  |  |  |

A 'Insert additional approver' pop-up window will appear. Enter the Ad Hoc approver's **uNID** directly into the User ID field ensuring to use an **uppercase U** then select the Approver radio button. When done click the Insert button.

| Insert addit | ional approver<br>eviewer | or × |
|--------------|---------------------------|------|
| User ID      | U0482663                  | Q    |
| 0            | Approver<br>Reviewer      |      |
|              | Insert                    |      |

Alternatively, to search for someone by their uNID or name click on the magnifying glass.

| Insert additional approver or<br>reviewer | × |
|-------------------------------------------|---|
| User ID                                   | Q |
| Approver                                  |   |
| ○ Reviewer                                |   |
| Insert                                    |   |

A Lookup window will appear on the page.

It is recommended to search by uNID. Enter the uNID with an uppercase U into the User ID field then click the search button when done.

| Cancel              | Lookup                            |
|---------------------|-----------------------------------|
| Search for: User ID |                                   |
| ✓ Search Criteria   |                                   |
|                     | User ID<br>(begins with) U0482663 |
|                     | Description<br>(begins with)      |
|                     | Search Clear                      |
| ✓ Search Results    |                                   |
|                     |                                   |
|                     | Description 1                     |
| User ID ↑↓          | Description 15                    |

When search results appear, click on the row to select the person and return to the additional pay form.

To search by name, enter the first and last name in the Description field.

| Cancel                       | Lookup         |
|------------------------------|----------------|
| Search for: User ID          |                |
| ✓ Search Criteria            |                |
| User ID<br>(begins with)     |                |
| Description<br>(begins with) | Imma           |
|                              | Search         |
| ✓ Search Results             |                |
|                              |                |
| User ID ↑↓                   | Description ↑↓ |
| U0038428                     | Imma Approver  |

**Note**: When searching by name please be aware that the **Description/name search is case sensitive**. If the desired person is not appearing in the search results try searching by all upper case, all lower case or mixed case.

Below are examples of searching by all upper case and lower case.

| Cancel                                                            |                                                        | Lookup       |
|-------------------------------------------------------------------|--------------------------------------------------------|--------------|
| Search for: Dean/Director to Approve                              |                                                        |              |
| ✓ Search Criteria                                                 |                                                        |              |
|                                                                   | Value<br>(begins with)                                 |              |
|                                                                   | Description<br>(begins with)                           | IMMA         |
|                                                                   |                                                        | Search Clear |
|                                                                   |                                                        |              |
|                                                                   |                                                        |              |
| Cancel                                                            |                                                        | Lookup       |
| Cancel<br>Search for: Dean/Director to Approve                    |                                                        | Lookup       |
| Cancel<br>Search for: Dean/Director to Approve<br>Search Criteria |                                                        | Lookup       |
| Cancel<br>Search for: Dean/Director to Approve<br>Search Criteria | Value<br>(begins with)                                 | Lookup       |
| Cancel<br>Search for: Dean/Director to Approve<br>Search Criteria | Value<br>(begins with)<br>Description<br>(begins with) | Lookup       |

When search results appear, click on the desired row to select the person and return to the additional pay form.

| ✓ Search Results |                 |  |  |  |
|------------------|-----------------|--|--|--|
|                  |                 |  |  |  |
| User ID ↑↓       | Description ↑↓  |  |  |  |
| U0482663         | Imma Supervisor |  |  |  |

The inserted Ad Hoc approver will now appear in the approval path. Click the Done button located in the upper right corner to close the window.

| ancel                                             | View Approval Route |                                         |   |                                    |         |  |
|---------------------------------------------------|---------------------|-----------------------------------------|---|------------------------------------|---------|--|
| eview/Edit Approvers                              |                     |                                         |   |                                    |         |  |
| asic Stage                                        |                     |                                         |   |                                    |         |  |
| G3FORM_ID=195971                                  |                     |                                         |   |                                    | Pending |  |
| Start New Path                                    |                     |                                         |   |                                    |         |  |
| Basic Path                                        |                     |                                         |   |                                    |         |  |
| Approved                                          |                     | Pending                                 |   | Mot Routed                         | $\Xi$   |  |
| Imma Supervisor<br>Supervisor<br>10/02/24 3:53 PM | •                   | Multiple Approvers<br>Authorized Person | + | Imma Approver<br>Inserted Approver | >       |  |
|                                                   |                     |                                         |   |                                    |         |  |
|                                                   |                     |                                         |   | •                                  |         |  |

## EMAIL NOTIFICATIONS

Once an eForm has been submitted or action taken on the form the system will generate an email notification. The following are examples of system generated email notifications.

#### Action taken: Additional Pay eForm Routed

Email subject sent to next approver(s): Worklist Item: Evaluate ADDLPAY request for Employee Name

Worklist Item: Evaluate ADDLPAY request for Employee,Imma To
hrprod@noreply.utah.edu To
You have a pending additional pay worklist item to evaluate. You may follow the link below to work this item. Form ID: 232280 Status: Pending Request: ADDLPAY for Employee,Imma (Empl ID 00109539) Requested by: Imma Initiator Last Action by: Imma Initiator on 2024-12-05-12.23.36.000000 Comment History: Click here to View Additional Pay, then click the Next button in the eForm to view approvals. Click here to Evaluate Additional Pay

#### Action taken: Additional Pay eForm Finalized and Executed Email subject sent to initiator: FYI: ADDLPAY Request for Employee Name has been finalized

#### FYI: ADDLPAY Request for Employee,Imma has been finalized

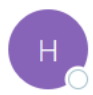

hrprod@noreply.utah.edu

For your information, Imma Initiator authorized this request. Processing is complete. No further action on your part is needed at this time.

Form ID: 232280 Status: Executed Request: ADDLPAY for Employee,Imma (Empl ID 00109539) Requested by: Imma Initiator Comment History:

Click here to View Additional Pay, then click the Next button in the eForm to view approvals.

#### Action taken: Additional Pay eForm Recycled

Email subject sent to initiator: Worklist Item: Reconsider ADDLPAY request for Employee Name

 Worklist Item: Reconsider ADDLPAY request for Employee,Imma

 Image: http://www.comment.item

 You have a pending worklist item to reconsider. It was recycled by Imma Supervisor, which means you must decide whether to resubmit it or withdraw it. Please consider any comments before acting on this form.

 You may follow the link below to work this item.

 Form ID: 232280

 Status: Recycled

 Request: ADDLPAY for Employee,Imma (Empl ID 00109539)

 Requested by: Imma Initiator

 Comment History:

 Click here to View Additional Pay, then click the Next button in the eForm to view approvals.

 Click here to Update Additional Pay

## Action taken: Additional Pay eForm Denied

Email subject sent to initiator: FYI: ADDLPAY Request for Employee Name has been denied

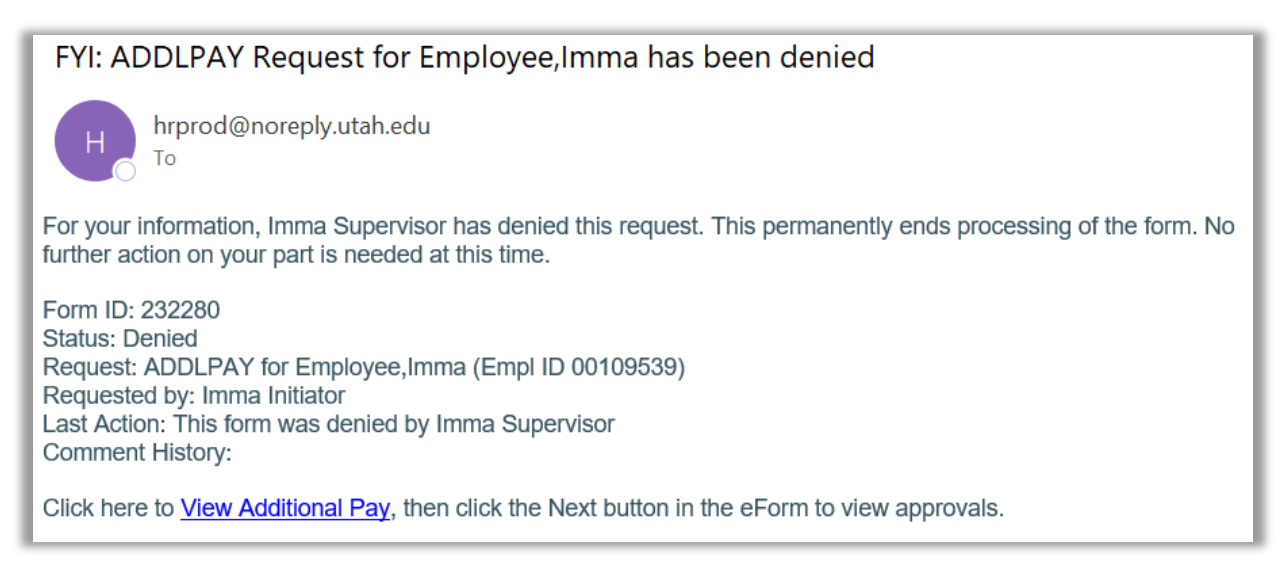

## ADDITIONAL PAY ROUTING

The following is general information for Campus and/or UHA routing once the form is submitted.

- Approvers will not receive an Additional Pay eForm in which they are the employee, it will route to other approvers or skip that approval step.
- Additional Pay eForms will always route to the approvers in the Default Routing and when applicable route to one or more approvers in the Conditional Routing. Each approver in the routing is determined by specific information. See below for details.
- The initiator *and* default or conditional approvers may add an Ad Hoc Approver in the routing path. Ad Hoc approvers will solely approve eForms and will be unable to add Ad Hoc approvers, refer to the <u>Add Ad Hoc Approver</u> section for more details.

#### Default Routing approvers

- <u>Supervisor</u> is the employee's direct supervisor.
- <u>Authorized Person</u> is the approver(s) for the activity/project in the chartfield. The Authorized Person when they are evaluating will select the appropriate Dean/Director.
- <u>Dean/Director</u> is selected by the Authorized Person. See Authorized Person above.

#### **Conditional Routing** approvers

- <u>GME Offices</u> approves GME Residents in job code 0253. GME Office will approve instead of the Supervisor in default routing.
- <u>Program Director/Coordinator</u> is and Ad Hoc Approver inserted by the GME Office.
- <u>AVP-FAC Campus</u> approves Campus Faculty employees as well as UHA Faculty employees with SVPAA paying Org IDs in the chartfield.
- <u>UHA Executive</u> approves UHA paying Org IDs in the chartfield. Specific UHA Executive is determined by the Org ID in the chartfield. Will only approve if they have not previously approved as the Dean/Director.
- <u>Reviewer</u> approves Campus/UHA Staff employees with Total Amount > \$2500 and SVPAA *paying* Org IDs in the chartfield.
- <u>VP/Executive</u> approves Total Amount > \$2500. Specific VP is determined by the employee's department ID on the eForm.
- <u>Paying VP</u> approves Total Amount > \$2500 with SVPAA paying Org IDs in the chartfield. Will only approve if they have not previously approved as the VP/Executive.
- <u>Payroll</u> approves special checks

# **Default Routing**

#### Earn Code = ADD, AEN, ECS

Initiator > Supervisor > Authorized Person > Dean/Director (Selected by Authorized Person) > System

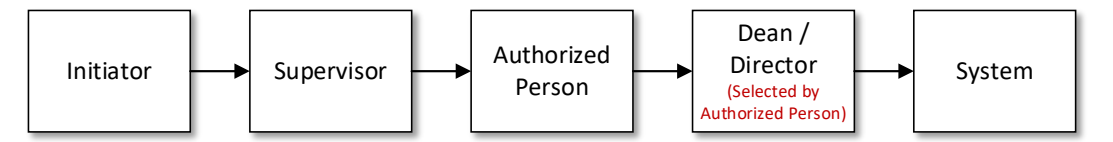

#### Earn Code = CIP and in a CIP Job Code

Initiator > System

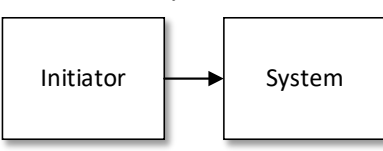

# **Conditional Routing**

Earn Code = ADD, ECS and Job Code = 0253 Initiator > GME Office > Authorized Person > Program Director/Coordinator (Ad Hoc Approver) > Dean/Director > System

```
Earn Code = ADD <u>and</u> Campus Faculty
Initiator > Supervisor > Authorized Person > Dean/Director > AVP-FAC Campus > System
```

```
Earn Code = ADD, AEN, ECS and UHA Faculty with SVPAA paying Org IDs
Initiator > Supervisor > Authorized Person > Dean/Director > AVP-FAC Campus > System
```

Earn Code = ADD, AEN, ECS and UHA paying Org IDs

Initiator > Supervisor > Authorized Person > Dean/Director > UHA Executive > System

- Earn Code = ADD, AEN, ECS and Campus/UHA Staff and Total Amount > \$2500 with SVPAA paying Org IDs Initiator > Supervisor > Authorized Person > Dean/Director > Reviewer > VP/Executive > Paying VP > System
- Earn Code = ADD, AEN, ECS <u>and</u> **Total Amount > \$2500** Initiator > Supervisor > Authorized Person > Dean/Director > **VP/ Executive** > System
- Earn Code = ADD, AEN, ECS and Total Amount > \$2500 with SVPAA paying Org IDs Initiator > Supervisor > Authorized Person > Dean/Director > VP/ Executive > Paying VP > System
- Earn Code = ADD, AEN, ECS and Special Check = Yes Initiator > Supervisor > Authorized Person > Dean/Director > Payroll > System

```
Earn Code = CIP <u>and</u> in a CIP Job Code <u>and</u> Special Check = Yes
Initiator > Payroll > System
```

## **EVALUATE ADDITIONAL PAY – MY WORKLIST**

To evaluate and take action on an Additional Pay eForm that has routed to you either click on the link in the email notification or click on the *My Worklists* tile in the portal.

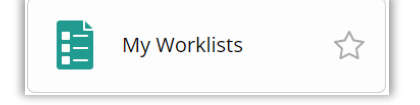

The worklist will show forms that are awaiting your *approval*.

| Worklist            |                                        |                       |                    |          |                             |  |  |
|---------------------|----------------------------------------|-----------------------|--------------------|----------|-----------------------------|--|--|
| Worklist for U04826 | Worklist for U0482663: Imma Supervisor |                       |                    |          |                             |  |  |
| Detail View         |                                        |                       | Worklist Filter    | rs       | ~                           |  |  |
| Worklist Items      |                                        |                       |                    |          |                             |  |  |
| From                | Date From                              | Work Item             | Worked By Activity | Priority | Link                        |  |  |
| Imma Initiator      | 09/09/2024                             | Notification Worklist |                    | ~        | Employee,Imma:ADDLPAY:00410 |  |  |

Note: Any forms that have been *recycled* back to the initiator will also appear in the initiator's worklist.

While in your worklist, you may click the column header to sort by that column data. When ready, click on the blue hyperlink for any item in your worklist to open the form.

Once the form opens, review all data entered by the initiator.

| dditional Pay                       |                                                      |             |          |  |  |  |
|-------------------------------------|------------------------------------------------------|-------------|----------|--|--|--|
| View Additional Pay R               | equest : Pay Information                             |             | Form ID  |  |  |  |
|                                     |                                                      |             |          |  |  |  |
| Employee Information                |                                                      |             |          |  |  |  |
| Name                                | Employee,Imma                                        | Empl ID     | 00109539 |  |  |  |
| Title                               | HRIS Analyst I                                       | Empl Record | 0        |  |  |  |
| Department                          | 00410 Human Resources Management                     | FTE         | 1.000000 |  |  |  |
| Earnings Code Details               |                                                      |             |          |  |  |  |
| Earnings Code                       | ADD Additional Compensation                          |             |          |  |  |  |
| Payment Detail                      |                                                      |             |          |  |  |  |
| Note: Payout depends on all approve | als being complete prior to the pay period end date. |             |          |  |  |  |
| Frequency                           | Frequency One-Time                                   |             |          |  |  |  |
| Total Amount                        | 310.00                                               |             |          |  |  |  |
| Special Check?                      | No                                                   |             |          |  |  |  |

| Char         | tfields                   |                 |           |                    |              |               |                |
|--------------|---------------------------|-----------------|-----------|--------------------|--------------|---------------|----------------|
|              | Chartfield 14             | Bus Unit 14     | Org ID 1↓ | Activity/Project 1 | Account 11   | <b>A/U</b> ↑↓ | Combo Found? 1 |
| Whe          | 1 Payment Earned          | 01              | 00410     | 00003636           | 52200        |               | Code Found     |
|              | Stand Data (1             | End Date (1     |           | Description of W   | fande de     |               |                |
| 1            | 09/01/2024                | 09/08/2024      |           | Additional work    |              |               |                |
| File /       | Attachments               |                 |           |                    |              |               |                |
|              | Status Uploa              | d Description 1 | L         |                    | File Name ↑↓ |               | Delete         |
| 1            | Upload                    | i               |           |                    |              |               | Delete         |
| Ad           | d                         |                 |           |                    |              |               |                |
| > <b>C</b> c | mments                    |                 |           |                    |              |               |                |
| Se           | arch Deny Recycle Approve |                 |           |                    |              |               |                |

**Note:** If you are the Authorized Person then you will see the additional section *Dean/Director Approver* on the form. See the Dean/Director Approver section below for additional information.

If you have any comments, enter that in the Comments section. Comments can be viewed by everyone in the approval path that the form routes to after you have approved this form. The initiator can view the same when the form is opened in View Additional Pay.

The *View Approval Route (Add Ad Hoc Approver)* button will appear directly above the Approve, Recycle, Deny buttons. Before taking action on this form, click this button to view the routing path as well as to add an Ad Hoc Approver, refer to the <u>Add Ad Hoc Approver</u> section for more details.

| > Commer  | ts            |             |          |
|-----------|---------------|-------------|----------|
| View Appr | oval Route (A | dd Ad Hoc A | pprover) |
| Search    | Deny          | Recycle     | Approve  |

**Note**: Ad Hoc approvers will solely approve eForms and will be unable to add other Ad Hoc approvers.

After reviewing all data, click Approve, Recycle or Deny. The following action takes place for each option;

- **Approve** The form is submitted with your approval and routes to the next approver(s). The next approver(s) will receive an email notification and a worklist item.
- **Deny** Enter comments in the comments section and use this to deny the form and stop all further processing of this request. The initiator will be sent an email notification of this action.
- Recycle Use this to send the form back to the initiator asking them to make changes to the data entered. Enter changes in the comments section. When the form is recycled the initiator will be sent an email as well as a worklist item. After the initiator makes the appropriate changes and resubmits the form will be re-routed to the same approvers.

After clicking the Approve button the following message and page will appear.

| You have successfully approved | your eForm. The o | eForm has been route | d to the next app | proval step. |
|--------------------------------|-------------------|----------------------|-------------------|--------------|
|                                |                   |                      |                   |              |

| Form Result                                     |                                 |          |                                   |             |
|-------------------------------------------------|---------------------------------|----------|-----------------------------------|-------------|
| Approve Additional Pay : Resul                  | ts                              |          |                                   |             |
| Employee Information                            |                                 |          |                                   |             |
| Name E<br>Title H                               | Employee,Imma<br>IRIS Analyst I |          | Empl ID 00109539<br>Empl Record 0 |             |
| Department 0                                    | 0410 Human Resources Management |          | FTE 1.000000                      |             |
| You have successfully approved your eForm.      |                                 |          |                                   |             |
| The eForm has been routed to the next approv    | al step.                        |          |                                   |             |
| multiple approvers.                             |                                 |          |                                   |             |
| View Approval Route Transaction / Signature Log |                                 |          |                                   |             |
| Current Date Time                               | Step Title                      | User ID  | Description                       | Form Action |
| 1 09/09/2024 10:30:14AM                         | Initiated                       | U0626017 | Imma Initiator                    | Submit      |
| 2 09/09/2024 11:04:13AM                         | Supervisor                      | U0482663 | Imma Supervisor                   | Approve     |
| Refresh Log                                     |                                 |          |                                   |             |

When the form routes to one person, that name is shown directly on this results page. However, if the form routes to more than one person a multiple approvers hyperlink will display. To view the approver names, click the hyperlink.

| Employee Information                                                |                                  |
|---------------------------------------------------------------------|----------------------------------|
| Name<br>Title                                                       | Employee,Imma<br>HRIS Analyst I  |
| Department                                                          | 00410 Human Resources Management |
| You have successfully approved your eForm.                          |                                  |
| The eForm has been routed to the next appro-<br>multiple approvers. | oval step.                       |
| View Approval Route                                                 |                                  |

To see the routing and approvers, click the *View Approval Route* button. Not every step is applicable and the form will only route to needed approvers determined by the data entered.

| © ♡                        |                   | Cancel                        |     | View Approval Ro                        | oute            | Don                    |
|----------------------------|-------------------|-------------------------------|-----|-----------------------------------------|-----------------|------------------------|
| Additional Pay             |                   | Review/Edit Approvers         |     |                                         |                 |                        |
| $\frown$                   |                   | Basic Stage                   |     |                                         |                 |                        |
| Request Additional Pay : F | Results           | $\sim$ G3FORM_ID=195779       |     |                                         |                 | Pending                |
|                            |                   | Start New Path                |     |                                         |                 |                        |
| Employee Information       |                   | Basic Path                    |     |                                         |                 |                        |
|                            |                   | Pending                       |     | Mot Routed                              |                 | Mot Routed             |
| Name                       | Employee,Imma     | Imma Supervisor<br>Supervisor | > + | Multiple Approvers<br>Authorized Person | $\rightarrow$ + | Dean/Director Approver |
| Title                      | HRIS Analyst I    |                               |     |                                         |                 | Beambileetor           |
| Department                 | 00410 Human Resou |                               |     |                                         |                 |                        |

## **Dean/Director Approver**

**Only the Authorized Person** will select the Dean/Director Approver **when evaluating a form**. The form must *first* route to the Authorized Person in order for the Dean/Director Approver section to appear for the authorized person on the form.

Instructions below are for the Authorized Person

When this section displays, enter the **emplid** of the desired Dean/Director.

| Dean/Director Approver               |                                                                  |
|--------------------------------------|------------------------------------------------------------------|
| Please select the appropriate Dean o | r Director by emplid to approve this additional payment request. |
| *Dean/Director to Approve            | 00482663 Q Imma Supervisor - Dir, Mgmt                           |

The eligible job categories to be able to approve as the Dean/Director are: Administration, Deans, Faculty or Exempt.

To search for a Dean/Director click on the magnifying glass.

| Dean/Director Approver                    |                                                             |
|-------------------------------------------|-------------------------------------------------------------|
| Please select the appropriate Dean or Dir | ector by emplid to approve this additional payment request. |
| *Dean/Director to Approve                 | Q                                                           |

A Lookup window will appear on the page.

When searching, it is **recommended to search by emplid.** Enter the emplid into the Value field and click the search button when done.

|                                    | P                                                       |             |
|------------------------------------|---------------------------------------------------------|-------------|
| earch for: Dean/Director to Approv | e                                                       |             |
| Search Criteria                    |                                                         | Show Operat |
|                                    | Value (begins with) 00482663                            |             |
|                                    | Description<br>(begins with)                            |             |
|                                    |                                                         |             |
|                                    | Search Clear                                            |             |
| ∽ Search Results                   | Search Clear                                            |             |
| Search Results                     | Search Clear                                            | 1           |
| ✓ Search Results                   | Search Clear                                            | 1           |
| ✓ Search Results                   | Search Clear Description 14 Imma Supervisor - Dir, Mgmt | 1           |

When search results appear, click on the desired row to select that person and return to the additional pay form.

Alternatively, you may search by the Dean/Director's name by entering their first and last name in the Description field.

| Cancel                               |                        | Lookup        |
|--------------------------------------|------------------------|---------------|
| Search for: Dean/Director to Approve |                        |               |
| ✓ Search Criteria                    |                        |               |
|                                      | Value<br>(begins with) |               |
|                                      | (begins with)          | na            |
|                                      | s                      | earch Clear   |
| ✓ Search Results                     |                        |               |
|                                      |                        |               |
| Value ↑↓                             | Description ↑↓         |               |
| 00038428                             | Imma Approver          | - Analyst IV  |
| 00109539                             | Imma Employee          | - Analyst I   |
| 00626017                             | Imma Initiator -       | Analyst IV    |
| 00482663                             | Imma Superviso         | r - Dir, Mgmt |

**Note**: When searching by name please be aware that the **Description (name)** search is **case sensitive**. If the desired person is not appearing in the search results please try searching by upper case, lower case and/or mixed case.

Below are examples of searching by upper case and lower case.

Searching by UPPER case.

| Cancel                               | Lookup       |
|--------------------------------------|--------------|
| Search for: Dean/Director to Approve |              |
| ✓ Search Criteria                    |              |
| Value<br>(begins with)               |              |
| Description<br>(begins with)         | IMMA         |
|                                      | Search Clear |

Searching by lower case.

| Cancel                                                 | Lookup               |
|--------------------------------------------------------|----------------------|
| Search for: Dean/Director to Approve                   |                      |
| Value<br>(begins with)<br>Description<br>(begins with) | Imma<br>Search Clear |

## **UPDATE ADDITIONAL PAY**

If a form has been *recycled* it will display in the initiator's worklist. To make changes to recycled forms, click on the *My Worklists* tile in the portal to update and/or change existing forms that have been recycled to you. Click on the hyper link to open the desire form to make changes and resubmit.

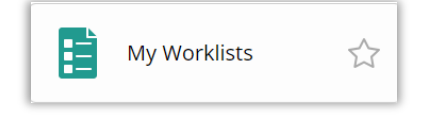

When an update or change is needed for an eForm that has *not* been recycled and is still routing, click on the *Request Additional Pay* tile in CIS.

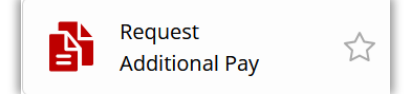

Next, click on the Update Additional Pay option in the menu.

| Additional Pay           |  |  |
|--------------------------|--|--|
| Additional Pay Home Page |  |  |
| Add Additional Pay       |  |  |
| TUpdate Additional Pay   |  |  |
| Tiew Additional Pay      |  |  |

In the search page, enter the Empl ID, Form ID or a value in the other field(s) then click the Search button to return the desired eForm(s) submitted by you.

| Search by:    |                 |         |
|---------------|-----------------|---------|
| Form ID       | Begins With ~   |         |
| Form Type     | Begins With 🗸   | ٩       |
| Form Status   | is Equal To 🗸 🗸 | ~ ~     |
| Name          | Begins With 🗸   |         |
| Empl ID       | Begins With 🗸   |         |
| Empl Record   | is Equal To 🗸   |         |
| Earnings Code | Begins With 🗸   |         |
| Department    | Begins With 🗸   |         |
| Job Code      | Begins With ~   |         |
| Org Group     | is Equal To 🗸 🗸 | <b></b> |
| Search Clear  | Save Search     |         |

Once the desired form appears, make all applicable changes and when ready click the *Resubmit* button to re-route the form to the approvers.

| Search | Withdraw | Resubmit |
|--------|----------|----------|

Alternatively, you may Click the Withdraw button when all processing of this form needs to stop.

## SAVING TO PEOPLESOFT

After the last/final approval in the routing the form is fully approved, the information on the Additional Pay eForm will be saved to the system.

eForms will be paused during payroll processing however you may continue to submit and approve Additional Pay eForms. Once payroll is complete the eForms pause will be lifted and all approved forms will save to PeopleSoft.

Special check additional pay eForms will route to the Payroll Team where they will process the special check payment.

## **VIEW ADDITIONAL PAY**

Authorized users that have interacted with the form may use this section to view recently submitted forms, including all the details of the request, any comments made through the approval process, and information about its handling so far.

Click on the View Additional Pay option in the menu.

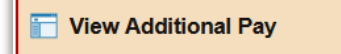

In the search page, enter the Empl ID, Form ID or a value in the other field(s) then click the Search button to show the form.

| Search by:    |               |          |
|---------------|---------------|----------|
| Form ID       | Begins With v |          |
| Form Type     | Begins With v | ٩        |
| Form Status   | is Equal To v | <b>v</b> |
| Name          | Begins With   |          |
| Empl ID       | Begins With   |          |
| Empl Record   | is Equal To 🗸 |          |
| Earnings Code | Begins With   |          |
| Payee Group   | is Equal To 🗸 | •        |
| Department    | Begins With v |          |
| Job Code      | Begins With V |          |
| Org Group     | is Equal To V | •        |
| Search        | Save Search   |          |

Forms will be displayed for initiators of the form, employee's supervisor and approvers of the form.

If more than one form appears in the search results, select the desired form.

The first page will display all applicable sections and the details of the request along with the comment history.

Employee Information and Earnings Code Details sections

| Additional Pay          |                                  |             |          |
|-------------------------|----------------------------------|-------------|----------|
| Q View Additional Pay R | equest : Pay Information         |             | Form ID  |
| Employee Information    |                                  |             |          |
| Name                    | Employee,Imma                    | Empl ID     | 00109539 |
| Title                   | HRIS Analyst I                   | Empl Record | 0        |
| Department              | 00410 Human Resources Management | FTE         | 1.000000 |
| Earnings Code Details   |                                  |             |          |
| Earnings Code           | ADD Additional Compensation      |             |          |

### Payment Details section

10

| Pa  | Payment Detail                                                                         |             |           |                     |            |               |                |
|-----|----------------------------------------------------------------------------------------|-------------|-----------|---------------------|------------|---------------|----------------|
| Not | Note: Payout depends on all approvals being complete prior to the pay period end date. |             |           |                     |            |               |                |
|     | Frequency One-Time                                                                     |             |           |                     |            |               |                |
|     | Total Amount 310.00                                                                    |             |           |                     |            |               |                |
|     | Special Check? No                                                                      |             |           |                     |            |               |                |
| Ch  | artfields                                                                              |             |           |                     |            |               |                |
|     |                                                                                        |             |           |                     |            |               |                |
|     |                                                                                        |             |           |                     |            |               |                |
|     | Chartfield ↑↓                                                                          | Bus Unit ↑↓ | Org ID ↑↓ | Activity/Project ↑↓ | Account ↑↓ | <b>A/U</b> ↑↓ | Combo Found? 🔱 |
| 1   | 010041000005836522001                                                                  | 01          | 00410     | 00005836            | 52200      |               | Code Found     |
|     |                                                                                        |             |           |                     |            |               |                |

#### When Payment Earned, Dean/Director Approver, File Attachments and Comments sections

| When Payment Earned                           |                                                           |                        |  |  |  |
|-----------------------------------------------|-----------------------------------------------------------|------------------------|--|--|--|
|                                               |                                                           |                        |  |  |  |
| Start Date ↑↓                                 | End Date 🔃                                                | Description of Work ↑↓ |  |  |  |
| 1 09/01/2024                                  | 09/08/2024                                                | Additional work.       |  |  |  |
| Dean/Director Approver                        |                                                           |                        |  |  |  |
| Please select the appropriate Dean or Directo | r to approve this additional payment request.             |                        |  |  |  |
| *Dean/Director to Approve                     | *Dean/Director to Approve 00482663 Q Jane Doe - Dir, Mgmt |                        |  |  |  |
| File Attachments                              |                                                           |                        |  |  |  |
| Status                                        | Upload Description 🕅                                      | L File Name ↑↓         |  |  |  |
| 1                                             | Upload                                                    |                        |  |  |  |
| Add                                           |                                                           |                        |  |  |  |
|                                               |                                                           |                        |  |  |  |
|                                               |                                                           |                        |  |  |  |
| Search Next                                   |                                                           |                        |  |  |  |

Click the Next button to see the Transaction / Signature Log.

| / Request : History    |                                                                      |                                                                                                    |                                                                                                    |                                                                                                    | Form ID 19                                                                                                    |
|------------------------|----------------------------------------------------------------------|----------------------------------------------------------------------------------------------------|----------------------------------------------------------------------------------------------------|----------------------------------------------------------------------------------------------------|----------------------------------------------------------------------------------------------------|
|                        |                                                                      |                                                                                                    |                                                                                                    |                                                                                                    |                                                                                                    |
|                        |                                                                      |                                                                                                    |                                                                                                    |                                                                                                    |                                                                                                    |
| Name Employee,Imma     |                                                                      |                                                                                                    | Empl ID                                                                                                    | 00109539                                                                                                    |                                                                                                    |
| Title HRIS Analyst I   |                                                                      |                                                                                                    | Empl Record                                                                                                    | 0                                                                                                    |                                                                                                    |
| artment 00410 Human Ro | esources Management                                                  |                                                                                                    | FTE                                                                                                    | 1.000000                                                                                                    |                                                                                                    |
|                        |                                                                      |                                                                                                    |                                                                                                    |                                                                                                    |                                                                                                    |
|                        | Step Title                                                           | User ID                                                                                                    | Description                                                                                                    | Form Action                                                                                                    | Time Flapser                                                                                                    |
|                        | Initiated                                                            | U0626017                                                                                                    | STACIE RIGBY                                                                                                    | Submit                                                                                                    |                                                                                                    |
|                        | Payee Supervisor                                                     | U0482663                                                                                                    | JOSNA KOTTURAPPA                                                                                                    | Approve                                                                                                    | 33 minutes                                                                                                    |
|                        |                                                                      |                                                                                                    |                                                                                                    |                                                                                                    |                                                                                                    |
|                        |                                                                      |                                                                                                    |                                                                                                    |                                                                                                    |                                                                                                    |
|                        | Name Employee,Imma<br>Title HRIS Analyst I<br>urtment 00410 Human Re | Name Employee,Imma<br>Title HRIS Analyst I<br>urtment 00410 Human Resources Management<br>Step Title<br>Initiated<br>Payee Supervisor | Name       Employee,Imma         Title       HRIS Analyst I         urtment       00410         Human Resources Management         Step Title       User ID         Initiated       U0626017         Payee Supervisor       U0482663 | Name     Employee,Imma     Empl ID       Title     HRIS Analyst I     Empl Record       urtment     00410     Human Resources Management     FTE         Step Title     User ID     Description       Initiated     U0626017     STACIE RIGBY   Payee Supervisor     U0482663     JOSNA KOTTURAPPA | Name       Employee,Imma       Empl ID       0109539         Tite       HRIS Analyst I       Empl Record       0         urtment       00410       Human Resources Management       FTE       1.00000         Imitiated       User ID       Description       FTE       Submit         Initiated       U0628017       STACIE RIGBY       Submit         Payee Supervisor       U0482863       JOSNA KOTTURAPPA       Approve |

When finished, click the Search button to return to the search page.

If desired, click the black tab to expand and display the left-hand menu.

| Additional Pay           |                                                                         |  |  |  |
|--------------------------|-------------------------------------------------------------------------|--|--|--|
| Additional Pay Home Page | Additional Pay                                                          |  |  |  |
| T Add Additional Pay     | View Additional Pay Request : History                                   |  |  |  |
| Evaluate Additional Pay  | Employee Information                                                    |  |  |  |
| 🔚 Update Additional Pay  | Name Employee,Imma                                                      |  |  |  |
| Tiew Additional Pay      | Title HRIS Analyst I<br>Department 00410 Human Re                       |  |  |  |
| ]                        | View Approval Route<br>Transaction / Signature Log<br>Current Date Time |  |  |  |